# **Guide Licences Débutants**

# Dates importantes :

- 08 juin 2022 : ouverture de la saisie des licences
- 08 juin 2022 au 15 juillet 2022 : période « normale » pour les changements de club
- 16 juillet 2022 au 31 janvier 2023 : « hors-période » pour les changements de club
- 1<sup>er</sup> février 2023 au 30 avril 2023 : restrictions en termes de qualification qui s'appliquent aux nouvelles demandes et aux changements de club
  - > Les « Jeunes » (U6 à U19) ne peuvent évoluer que dans leur catégorie d'âge.
  - Les Seniors (foot herbe) ne peuvent évoluer qu'en District, en dessous du plus haut niveau de District.
  - En Football diversifié (Entreprise, Futsal, Beach-Soccer et Loisir), les joueurs ne peuvent pas participer aux compétitions nationales et à celles du plus haut niveau régional.

# Date de qualification d'un joueur :

- Le 5<sup>ème</sup> jour qui suit la date d'enregistrement de sa licence, à partir du moment où sa licence est validée.

Exemple : date d'enregistrement de la licence le 01/09/2022, date de qualification, le 06/09/2022.

La date de qualification d'un joueur est visible sur Footclubs en cliquant sur sa date d'enregistrement, une fois sa licence validée.

#### Certificat médical :

- Les joueurs et éducateurs mineurs n'ont pas besoin de certificat médical pour l'obtention de leur licence si tant bien qu'ils aient bien répondu « Non » à toutes les questions du questionnaire de santé spécifique Mineurs.
- Les joueurs et éducateurs majeurs doivent être couverts par un certificat médical.
   Ce certificat médical est valable 3 saisons si tant est qu'il n'y ait pas d'interruption de qualification durant ces 3 saisons et que le licencié réponde « Non » à toutes les questions du questionnaire de santé

------

- Les volontaires et les dirigeants n'ont pas besoin de fournir de certificat médical

Saisie des licences

- <u>Renouvellements</u> : Tous les renouvellements de licence doivent être saisies de façon dématérialisée
- Nouvelles demandes :

Toutes les nouvelles demandes de licence doivent être saisies de façon dématérialisée

- <u>Changements de club</u> :

Les changements de club doivent pour l'instant être saisis de façon standard (Demande de Licence papier) mais pourront être saisis de façon dématérialisée dès septembre 2022

• Présentation de la dématérialisation des Demandes de Licences et du menu Dématérialisées :

https://www.youtube.com/watch?v=L9EK58SioPs&t=3s

• Comment initier un renouvellement de licence ?

https://www.youtube.com/watch?v=SwVBTy1plc0

**<u>RENOUVELLEMENT</u>** (uniquement de façon dématérialisée) :

 FootClubs-saison 2022-2023-Licences-Renouvellement-clic sur la case qui se situe entre l'adresse mail du joueur (adresse mail impérativement saisie et validée - @ vert) et son nom puis on valide en bas de page.

Le joueur reçoit un mail et doit y répondre.

| ubs -            | × [                                               |                                                                                                    |                                                             |                                                                                          |                                                                     |                                                                                                    |                                                    |                                            |
|------------------|---------------------------------------------------|----------------------------------------------------------------------------------------------------|-------------------------------------------------------------|------------------------------------------------------------------------------------------|---------------------------------------------------------------------|----------------------------------------------------------------------------------------------------|----------------------------------------------------|--------------------------------------------|
|                  | V                                                 |                                                                                                    |                                                             |                                                                                          |                                                                     | No.                                                                                                    |                                                    |                                            |
| 2020-2021 🗸      | Cette fond<br>champs d<br>personner<br>Fiche LICI | ction permet de demander une licence pou<br>le pré sélection [+] servent à filtrer la listu<br>s sont accessibles en cliquant sur leur non<br>ENCES n° 2 : <u>Renouvellement des licence</u> : | r une personne q<br>[+] suivant des<br>b. Il est possible d | ui en avait déjà une durant<br>critères : catégorie, nom et<br>e décocher une demande ta | la saison précédente<br>prénom, et la case<br>nt que la Ligue ne l' | <ul> <li>Il faut cocher les licences à<br/>à cocher restreint les licences<br/>a pas validée.</li> </ul> | renouveler et faire Valid<br>non encore demandées. | er page par page. Le<br>Les coordonnées de |
| <u>a a a</u>     | Calder                                            | - Henry                                                                                                    |                                                             | Mariana                                                                                  | the forest and                                                      |                                                                                                    |                                                    |                                            |
| ation            | Nom                                               |                                                                                                    |                                                             | Prénom                                                                                   | t les licences non de                                               | manuees                                                                                                  |                                                    | 1                                          |
| e                |                                                   | L                                                                                                    |                                                             |                                                                                          |                                                                     |                                                                                                    |                                                    |                                            |
|                  | Standard                                          | Dematerialization                                                                                                    |                                                             | Nom                                                                                      | Né(a) la                                                            | A Sour-category                                                                                          | Cacheta                                            | Numero persona                             |
| resement         |                                                   | C                                                                                                    |                                                             | and a second                                                                             | Salation and                                                        | Seigne                                                                                                   | Cables                                             | (All all all                               |
| pièces           |                                                   | collected of parts and                                                                                                    | 2                                                           | Sites (and                                                                               | 084849488                                                           | chier Center                                                                                             | 1                                                  |                                            |
| ations           |                                                   | a intermetticking                                                                                                    |                                                             | SHELLER!                                                                                 | and a second                                                        | caller (3945) callers!                                                                                   |                                                    | -                                          |
| s                |                                                   | (introdesplationary)                                                                                                    | ×                                                           | RESIDENT                                                                                 | -                                                                   | Chiefer (1881) - Street)                                                                                 |                                                    | Section 1                                  |
| lies             |                                                   | internet distantionangel                                                                                                    | V                                                           | and the second                                                                           | -                                                                   | sheet i Section                                                                                          |                                                    |                                            |
| ques             |                                                   | · Calendard and                                                                                                    |                                                             | Set Martin Sheets                                                                        |                                                                     | Seignant                                                                                                 |                                                    | Kattanin .                                 |
| s et extractions |                                                   | deservice shirts distance in                                                                                                    | V                                                           | (All lines)                                                                              | -                                                                   | calies (dr.GSaes)                                                                                        |                                                    |                                            |
| érialisées       |                                                   | a main printing of                                                                                                    |                                                             | Sector Destroyers                                                                        | (Finishing)                                                         | (date i all'i chast)                                                                                     |                                                    | (ANTIGATION)                               |
| d'inscription    |                                                   | a second day of a                                                                                                    |                                                             | States Countie                                                                           | (AND ADD                                                            | chilers i Genter                                                                                         |                                                    | 1000000000                                 |
| urs<br>North     |                                                   | dismostratio discri                                                                                                    | ×                                                           | SSECTLARM.                                                                               | Second.                                                             | callers (addison                                                                                         | 4                                                  | (4105)0000                                 |
| Indus            |                                                   |                                                                                                    |                                                             | Sill Land                                                                                | anstant                                                             | Seigen                                                                                                   |                                                    | 1000000                                    |
|                  |                                                   | a month to any to                                                                                                    |                                                             | SECONDECTION .                                                                           |                                                                     | dan i diri dani                                                                                          |                                                    | -4415753546                                |
|                  |                                                   | and the second                                                                                                    | 8                                                           | SECTION AND                                                                              | -30405-3077                                                         | Sigar                                                                                                    |                                                    | :0000052552                                |
|                  |                                                   |                                                                                                    |                                                             | Station States                                                                           | 100000                                                              | CAREFORD STOCK                                                                                           |                                                    | (Let 1998)                                 |
|                  |                                                   |                                                                                                    |                                                             | SORGE LAND                                                                               | -491215963                                                          | dates (2001) - share)                                                                                    |                                                    | 00015000                                   |
|                  |                                                   | 0                                                                                                    |                                                             | C.C. ANG                                                                                 | Secondary.                                                          | Seigent'                                                                                                 |                                                    |                                            |
|                  |                                                   | · · · · · · · · · · · · · · · · · · ·                                                                                                    |                                                             | SIGNES Marine                                                                            | :0404:0807                                                          | usien Kanser                                                                                             |                                                    |                                            |
|                  |                                                   | international and                                                                                                    | V                                                           | State design                                                                             | chiefficiane:                                                       | Sheet Carline State - Strate                                                                             | 6 g                                                | Same Ser                                   |
|                  |                                                   | selectopal-sec                                                                                                    | ×                                                           | Marine South                                                                             | -                                                                   | cilien ideniar                                                                                           |                                                    | 200000                                     |
|                  |                                                   | air//idepal.se                                                                                                    | 2                                                           | Carlo Lines                                                                              |                                                                     | CARANT CAREFORNIA                                                                                        |                                                    | Marganet                                   |
|                  |                                                   |                                                                                                    |                                                             |                                                                                          |                                                                     | 677                                                                                                    | Table                                              |                                            |

Ensuite Rubrique Licences-Dématérialisées-Rechercher-clic sur le petit œil au bout de la ligne du joueur qui nous intéresse si le statut est sur Contrôle à effectuer

| C C Https://locs2000.ffds/F2000F/entin_ida                         |                  |                                  |        |                | *                              | êd R  | chercher             |     | - ♂ ×<br>₽- ©☆@⊄ |
|--------------------------------------------------------------------|------------------|----------------------------------|--------|----------------|--------------------------------|-------|----------------------|-----|------------------|
| Footclubs                                                          |                  |                                  | ÷.     |                |                                |       |                      |     |                  |
| Salion 2020-2021 V                                                 |                  | No.                              | DEMAN  | IDE DE LICENCE | EN LIGNE                       |       |                      |     | ~                |
|                                                                    |                  | Nom                              |        | Pzér           | IOM                            |       |                      |     |                  |
| Liste<br>Renouvellement                                            |                  | Catégorie (To                    | us)    | U Ete          | endre aux sous catégories      |       |                      |     |                  |
| Demandre<br>Envois prèces<br>Notifications                         |                  | Nature (Tou                      | s)     | -              | Statut (Tous)                  |       | •                    |     |                  |
| Accords<br>Approxime<br>Statistiques                               |                  | Genre (Tous                      | 6)     |                |                                |       |                      |     |                  |
| Editions et extractions<br>Dématérialisées<br>Fiches d'inscription |                  |                                  | 38 RÉS | SULTAT(S)      |                                |       | RECHERO              | HER |                  |
| Educatours<br>Compétitions                                         | Nom 🛦            | Sous-catégorie                   | Туре   | Nature         | Statut                         | Email | Date de modification |     |                  |
| Autres clubs Divers                                                | :Histolader      | Libre / U19 (- 19 ans)           | Joueur | Renouvellement | Contrôle à effectuer           | lu    | 06/12/20 à 17:22:52  | 0   |                  |
|                                                                    | contractions and | Libre / Senior                   | Joueur | Renouvellement | En attente signature<br>club   | lu    | 20/09/20 à 09:35:16  | 0   |                  |
|                                                                    |                  | Libre / U19 (- 19 ans)           | Joueur | Renouvellement | En attente signature<br>club   | lu    | 25/08/20 à 06:03:50  | 0   |                  |
|                                                                    |                  | Libre / Senior                   | Joueur | Renouvellement | t En attente signature<br>club |       | 15/08/20 à 15:54:06  | •   |                  |
|                                                                    | -10007-0404      | Libre / U16 (- 16 ans)           | Joueur | Renouvellement | Prise de contact               |       | 14/08/20 à 13:23:32  | 0   |                  |
|                                                                    |                  | Libre / U19 (- 19 ans)           | Joueur | Renouvellement | En attente signature<br>club   |       | 05/07/20 à 12:32:46  | 0   |                  |
|                                                                    | deleter traine   | Libre / Senior U20 (- 20<br>ans) | Joueur | Renouvellement | Prise de contact               |       | 05/06/20 à 05:39:46  | 0   |                  |
|                                                                    | 100001-Selar     | Libre / Senior                   | Joueur | Renouvellement | Prise de contact               |       | 04/06/20 à 15:59:40  | 0   |                  |
|                                                                    | (1999) station   | Libre / Senior                   | Joueur | Renouvellement | Prise de contact               |       | 04/06/20 à 15:59:40  | 0   |                  |
|                                                                    | -00005-547       | Libre / U8 (- 8 ans)             | Joueur | Renouvellement | Prise de contact               |       | 04/06/20 à 15:59:39  | 0   | -                |

On vérifie les éventuelles pièces fournies avant d'accepter la demande

| Footclubs - X              |                                       |                                                                                                    |                   | a s j moneofia |   |
|----------------------------|---------------------------------------|----------------------------------------------------------------------------------------------------|-------------------|----------------|---|
| Footclubs                  |                                       |                                                                                                    |                   |                |   |
| Saison 2020-2021           | Statut : Con                          | trôle à effectuer Nature : Rensuvellement                                                                                              |                   |                | ^ |
| <u>0000</u>                | 4                                     | uterskile) à sugner                                                                                                    |                   |                |   |
| Organisation<br>Extension  |                                       |                                                                                                    | 1                 |                |   |
| Liste                      | CIVILITE                              |                                                                                                    | ADRESSE           |                |   |
| ResourceSement             | Genre                                 | Masculin                                                                                                    | Voie - rue        | desir same     |   |
| Envois pièces              | Nom                                   | Plan                                                                                                    | Complément        |                |   |
| Notifications              | Prénom                                | Gestion .                                                                                                    | Lieu-dit          |                |   |
| Accords                    | Né(e) le                              | (Sectors and Sectors and Sectors and Sectors and Sectors and Sectors and Sectors and Sectors and Sectors and Se                        | Ville             | 10.000         |   |
| Statutiques                | Ville de naissance                    | sense-                                                                                                    | Code postal       | 1998           |   |
| Editions et extractions    | Pays de naissance                     | Salary Printer                                                                                                    | Pays de résidence | France         |   |
| Dématérialisées            | Nationalité                           | FR                                                                                                    | 1                 |                |   |
| Educations                 | Pays de nationalité                   | Côte D'Ivoire                                                                                                    |                   |                |   |
| Complititions Autres clubs | CONTACT                               |                                                                                                    | ASSURANCE         |                |   |
| Overs                      | Téléphone domicile                    |                                                                                                    | Souscription aux  | Oui            |   |
|                            | Mobile personnel                      |                                                                                                    | garanties         |                |   |
|                            | Email principal                       | impictibili galicar                                                                                                    | complémentaires   |                |   |
|                            | FORMULAIRE EN L                       | IGNE                                                                                                    |                   |                |   |
|                            | Url                                   | elign construction and a construction<br>for an elign construction of the construction of the construction<br>determinant construction | 0                 |                |   |
|                            | PIÈCES JUSTIFICAT                     | IVES                                                                                                    |                   |                |   |
|                            | Certificat médical tan                | iponné et signé                                                                                                    | Manquante         |                |   |
|                            | · · · · · · · · · · · · · · · · · · · |                                                                                                    |                   |                |   |
|                            |                                       |                                                                                                    |                   |                |   |
|                            |                                       | FERMER MODIFIER RELETER                                                                                                    |                   | TER LA DEMANDE |   |

Si tout est correct, on signe électroniquement cette demande. On coche la case « je certifie ... » puis on valide en bas de page.

|                                                |         |                             |                                                     |                            |                                          | Footclubs -             |
|------------------------------------------------|---------|-----------------------------|-----------------------------------------------------|----------------------------|------------------------------------------|-------------------------|
|                                                |         |                             |                                                     |                            | ubs                                      | Footclubs               |
| <br>2.02.000000                                | 13      | Voie - rue                  | Masculin                                            | Genre                      |                                          | Saison 2020-2021 💙      |
| Selectedian"                                   |         | Complément                  | CANADARY .                                          | Nom                        | er i i i i i i i i i i i i i i i i i i i | C tomatic actions       |
| (Felandeshide)                                 | - 13    | Lieu-dit                    | Sittler                                             | Prénom                     |                                          | <u>8867</u>             |
| AND COLOR                                      |         | Ville                       | -55451-0884                                         | Né(e) le                   |                                          | Organisation            |
| 1500                                           | - 14    | Code postal                 | dutestiste                                          | Ville de naissance         |                                          | Licences 9              |
| France                                         | 8 1     | Pays de résidence           | France                                              | Pays de naissance          | ·                                        | Renouvellement          |
|                                                |         |                             | FR                                                  | Nationalité                |                                          | Demande                 |
|                                                |         |                             | France                                              | Pays de nationalité        |                                          | Notifications           |
|                                                |         |                             |                                                     |                            |                                          | Accords .               |
|                                                |         | ASSURANCE                   |                                                     | CONTACT                    |                                          | Anomalies               |
| Non                                            | 1       | Souscription aux            | chier Sametri                                       | Téléphone domicile         | actions                                  | Editions et extractione |
|                                                |         | garanties                   | s885647352*                                         | Mobile personnel           |                                          | Dématérialisées         |
|                                                |         | completioentailes           | Same California Stranger                            | Email principal            | Los -                                    | Fiches d'inscription    |
|                                                |         |                             | GNE                                                 | FORMULAIRE EN LU           |                                          | Competitions            |
|                                                |         | <u></u>                     | GHE                                                 | IId                        |                                          | Autres clubs            |
|                                                |         | 8                           | Securities efficient d'al-chilloche<br>Josephilaite | 01                         |                                          | Divers                  |
|                                                |         |                             | VES                                                 | PIÈCES JUSTIFICATI         |                                          |                         |
|                                                |         | • •                         | r de la personne                                    | Photo d'identité à jour    |                                          |                         |
|                                                |         |                             |                                                     |                            |                                          |                         |
|                                                |         |                             | CONIQUE DU REPRESENTANT                             | SIGNATURE ELECTR           |                                          |                         |
|                                                |         | Vincent CALLOT              | Représentant habilité du club*                      |                            |                                          |                         |
| exactes et engagent la responsabilité du club. | sont ex | i que les pièces fournies : | informations figurant sur la présente demande ainsi | III Je certifie que les in |                                          |                         |
|                                                |         |                             |                                                     |                            |                                          |                         |
|                                                |         | AND IN THE OWNER            |                                                     |                            |                                          |                         |

Si les pièces sont incorrectes ou non fournies par le licencié, on clique sur Modifier pour fournir correctement la ou les pièces corrigées.

| O Https://foor2000/fide/F2000P/ectra_ida     Footclubs     Sectors |                        |                                           |                   | - mild   Rechercher | P• @☆ | ) <b>(</b> |
|--------------------------------------------------------------------|------------------------|-------------------------------------------|-------------------|---------------------|-------|------------|
| Footclubs                                                          |                        |                                           |                   |                     |       |            |
| Seison 2020-2021 V                                                 | Statut : Con           | trôle à effectuer Nature : Renouvellement |                   |                     |       | ^          |
| A A A A                                                            |                        |                                           |                   |                     |       |            |
| Organisation                                                       | A Vice of Alberto      |                                           |                   |                     |       |            |
| Linuxean W                                                         | CIVILITÉ               |                                           | ADRESSE           |                     |       |            |
| Banouveliement                                                     | Genre                  | Masculin                                  | Voie - rue        | disessor            |       |            |
| Demande                                                            | Nom                    | 1914                                      | Complément        |                     |       |            |
| Notifications                                                      | Prénom                 | Gestie-                                   | Lieu-dit          |                     |       |            |
| Accords                                                            | Né(e) le               | (Kelessee)                                | Ville             | -17-044587          |       |            |
| Anomales<br>Statistiques                                           | Ville de naissance     | cancer.                                   | Code postal       | 1998                |       |            |
| Editors et extractions                                             | Pays de naissance      | childRade*                                | Pays de résidence | dana.               |       |            |
| Dématérialisées<br>Téchas d'accristics                             | Nationalité            | FR                                        |                   |                     |       |            |
| Educations                                                         | Pays de nationalité    | Côte D'Ivoire                             |                   |                     |       |            |
| Competitions                                                       | and the second         |                                           |                   |                     |       |            |
| Autres clubs                                                       | CONTACT                |                                           | ASSURANCE         |                     |       |            |
|                                                                    | Téléphone domicile     |                                           | Souscription aux  | Oui                 |       |            |
|                                                                    | Mobile personnel       | -doesaalaria-                             | garanties         |                     |       |            |
|                                                                    | Email principal        | and states and out                        |                   |                     |       |            |
|                                                                    | FORMULAIRE EN L        | IGNE                                      |                   |                     |       |            |
|                                                                    | Url                    | intentioned collisions to confirm         | 0                 |                     |       |            |
|                                                                    |                        | Sinalation                                |                   |                     |       |            |
|                                                                    | PIÈCES JUSTIFICAT      | IVES                                      |                   |                     |       |            |
|                                                                    | Certificat médical tan | nponné et signé                           | Manquante         |                     |       |            |
|                                                                    |                        |                                           |                   |                     |       |            |
|                                                                    |                        |                                           |                   |                     |       |            |
|                                                                    |                        | FERMER MODIFIER REJETER I                 | A DEMANDE ACCEPT  | ER LA DEMANDE       |       | ~          |

Si on ne veut pas donner suite à une demande, on rejette cette demande.

| Footclubs                      |                              |                                                                                 |                   | - â d   Rechercher | P• ©☆@♥ |
|--------------------------------|------------------------------|---------------------------------------------------------------------------------|-------------------|--------------------|---------|
| Footclubs                      |                              |                                                                                 |                   |                    |         |
| Saison 2020-2021 V             | Statut - Con                 | trôle à effectuer Nature Renouvellement                                         |                   |                    |         |
| 0,                             | and the second second second |                                                                                 |                   |                    |         |
|                                | Televen Cellera              | demotis) à seguer                                                               |                   |                    |         |
| Linners V                      | CIVILITÉ                     |                                                                                 | ADRESSE           |                    |         |
| Resourcement                   | Genre                        | Masculin                                                                        | Voie - rue        | di-second          |         |
| Demande                        | Nom                          | 1914                                                                            | Complément        |                    |         |
| Enviso polone<br>Notificationi | Prénom                       | distant.                                                                        | Lieu-dit          |                    |         |
| Actords                        | Né(e) le                     | 10004080                                                                        | Ville             | 15-0400            |         |
| Anonalie                       | Ville de naissance           | -senser                                                                         | Code postal       | cooler-            |         |
| Editors et extractions         | Pays de naissance            | Cale Strater                                                                    | Pavs de résidence | (comment)          |         |
| Dématérialisées                | Nationalitá                  | EP                                                                              |                   |                    |         |
| Fichers d'encritation          | Pays de nationalité          | Côte D'Ivoire                                                                   |                   |                    |         |
| Competentiares Autres clubes   | CONTACT                      |                                                                                 | ASSURANCE         |                    |         |
| Oversi                         | Téléphone domicile           |                                                                                 | Souscription aux  | Oui                |         |
|                                | Mobile personnel             | -domains -                                                                      | garanties         |                    |         |
|                                | Email principal              | Samplettilligenture                                                             | complémentaires   |                    |         |
|                                | FORMULAIRE EN L              | IGNE                                                                            |                   |                    |         |
|                                | Url                          | interviewe collisieren innele<br>Sametaine statistic dalertal dal<br>Stratation | ۵                 |                    |         |
|                                | PIÈCES JUSTIFICAT            | IVES                                                                            |                   |                    |         |
|                                | Certificat médical tan       | iponné et signé                                                                 | Manquante         |                    |         |
|                                |                              | 100                                                                             |                   |                    |         |
|                                |                              |                                                                                 |                   | ER LA DEMANDE      |         |

# • Comment initier une nouvelle demande ?

https://www.youtube.com/watch?v=Ht4iMpDCzgY

NOUVELLE DEMANDE (uniquement de façon dématérialisée) :

**Dématérialisée** : FootClubs-saison 2022-2023-Licences-Dématérialisées-Créer une nouvelle demande

| O     O     Matps://foot2000/#dirf20000/extra_ide     FootCube -      X                                                                                                    |                                                           |                                  | = व ×<br>२ ि ☆ © ● |
|----------------------------------------------------------------------------------------------------|-----------------------------------------------------------|----------------------------------|--------------------|
|                                                                                                    |                                                           |                                  |                    |
| Saison 2020-2021 V                                                                                                    | Bestion des licences dématérialisées                      |                                  |                    |
|                                                                                                    | • V                                                       | Créer une nouvelle demand        | • +                |
| Vergeneration<br>Exercises<br>Encourses<br>Encours |                                                           |                                  | EXPORT EXCEL       |
| Anomalies<br>Statistiques<br>Editions et extractions                                                                                                    |                                                           |                                  |                    |
| Dématérialisées<br>Fiches d'inscription                                                                                                    | DEMANDE DE I                                              | JCENCE EN LIGNE                  |                    |
| Compétitions Autres clubs                                                                                                    | Nom                                                       | Prénom                           |                    |
| Divers                                                                                                    | Catégorie (Tous) 👻                                        | Etendre aux sous catégories      |                    |
|                                                                                                    | Nature (Tous) 👻                                           | Statut (Tous) 👻                  |                    |
|                                                                                                    | Genre (Tous) 👻                                            |                                  |                    |
|                                                                                                    | AUCUN RÉSULT<br>Pour toute demande d'assistance, consulte | AT<br>rootre Foire aux Questions | RECHERCHER         |

On sélectionne Joueur, Dirigeant, Volontaire, Arbitre ou Educateur

| Footclubs -     C     D     https://foot200                  | × +<br>0.fff.fr/F2000P/extra_idx |                        |           |                                                                                                    |                        |       | A                    | 1 Q G G   | - 0 |   |
|--------------------------------------------------------------|----------------------------------|------------------------|-----------|----------------------------------------------------------------------------------------------------|------------------------|-------|----------------------|-----------|-----|---|
| Foot <mark>clubs</mark>                                      | Ince                             |                        |           |                                                                                                    |                        |       |                      |           |     |   |
| Saison 2022-2023 V                                           | Gestion des licenc               | ces dématérialisées    |           |                                                                                                    |                        |       | R                    | églages 💮 |     |   |
| <u>8 9 9 9 8</u>                                             |                                  | sé(e) à signer         |           |                                                                                                    |                        |       |                      |           |     |   |
| Organisation<br>Licences *                                   |                                  | Création d'u           | n dossier | de demande de                                                                                                  |                        |       |                      |           |     | l |
| Liste<br>Renouvellement<br>Demande                           |                                  |                        |           | QUEL TYPE DE LICE                                                                                              | NCE ?                  |       |                      |           |     |   |
| Envois pièces<br>Notifications                               |                                  | · · ·                  |           |                                                                                                    |                        |       | EX                   | PORTEXCEL |     |   |
| Accords<br>Anomalies                                         |                                  | JOUEUR(SE)             | DIRIGEA   | NT(E) VOLONTAIR                                                                                                | E ARBITRE ÉDUCATE      | UR    |                      |           |     | l |
| Statistiques<br>Editions at extractions                      |                                  | Nom                    |           | - and the second second second second second second second second second second second second second second se | ocine (1965)           |       | -                    |           |     | l |
| Dématérialisées<br>iducateurs<br>compétitions<br>utres clubs |                                  | Catégorie (Tous)       | - 1       | Nature (Tous)                                                                                                  | + Statut (Tous)        |       |                      |           |     |   |
| livers                                                       |                                  |                        | 70        | RÉSULTAT(S)                                                                                                    |                        |       |                      | UEDCHED   |     |   |
|                                                              | Nom A                            | Sous-catégorie         | Type      | Nature                                                                                                    | Statut                 | Email | Date de modification | HERCHER   |     | l |
|                                                              |                                  | Libre / U14 (- 14 ans) | Joueur    | Renouvellement                                                                                                 | Prise de contact       |       | 27/11/22 à 18h04     | 0         |     | l |
|                                                              |                                  | Libre / Senior         | Joueur    | Renouvellement                                                                                                 | Contrôle à effectuer 🛕 |       | 26/11/22 à 20h15     | 0         |     | l |
|                                                              |                                  | Libre / Senior         | Joueur    | Renouvellement                                                                                                 | Prise de contact       |       | 31/10/22 à 23h48     | o         |     |   |
|                                                              |                                  | Libre / U14 (- 14 ans) | Joueur    | Renouvellement                                                                                                 | Prise de contact       | Lu    | 19/10/22 à 19h24     | Ο         |     |   |
|                                                              |                                  | Libre / U19 (- 19 ans) | Joueur    | Renouvellement                                                                                                 | Prise de contact       | Lu    | 15/10/22 à 13h17     | 0         |     |   |
|                                                              |                                  | Libre / U8 (- 8 ans)   | Joueur    | Renouvellement                                                                                                 | Prise de contact       | Lu    | 21/09/22 à 15h49     | Θ         |     | I |
|                                                              |                                  | 19 1911                |           |                                                                                                    |                        |       | 11/00/00 20075 10    | 0         |     | 4 |

On saisit les coordonnées du licencié et son email puis on valide.

| C C Kapa//foor20009#de/F2000P/extra_jda                                                | <ul> <li></li></ul>                                                                                                    | - <b>0</b> × |
|----------------------------------------------------------------------------------------|----------------------------------------------------------------------------------------------------|--------------|
|                                                                                        |                                                                                                    |              |
| Sason 2000-2021 V<br>G: Gestion des licen                                              | Création d'un dossier de demande de licence.                                                                                                    | Ŷ            |
| Constantion<br>I Remote V<br>Litre                                                     | Annual      Annual      A |              |
| Renconferent<br>Danald<br>Terein phon<br>Yardiatona<br>Acorta                          | Nom*     Prénom*     EXPORT EXCEL       Né(e) le*                                                                                                    |              |
| Avanalas<br>Salatigues<br>Editions et extractions<br>Dranachisles<br>Ficha d'avargtion | Ville de Pays de<br>naissance* raissance* France •                                                                                                    |              |
| Educateurs Compétitions Autres chubs                                                   | Type de Libre 🕶                                                                                                    |              |
|                                                                                        | Nationalité*     FR     ETR     Pays<br>nationalité*     France •       Si le joueur vient d'un club étranger, cochez cette case     Si le joueur vient d'un club étranger, cette saison ou la saison dernière, merci de faire une<br>demande de changement de club (non dématérialisée).     France •                                                                                                    |              |
|                                                                                        | Si le joueur habite à l'étranger, cochez cette case Email* RECHERCHER                                                                                                    |              |
|                                                                                        | Confirmation<br>de l'email*                                                                                                    |              |
|                                                                                        | ANNULER VALIDER                                                                                                    | v            |

Si le licencié a déjà possédé une licence par le passé, on sélectionne bien la personne que Footclubs nous propose.

| Mon espace club tas 🛣   |                                                                      |                             |
|-------------------------|----------------------------------------------------------------------|-----------------------------|
| Saison and and V        |                                                                      |                             |
|                         |                                                                      |                             |
|                         | Vinesen CALLET      Physical Angeler                                 | Créer une nouveille demande |
| Organisation            |                                                                      | ×                           |
| Licences Y              | Création d'un dossier de demande de licence                          | ^                           |
| Liste                   |                                                                      |                             |
| Renouvellement          |                                                                      |                             |
| Demande                 | Personne(s) correspondant(es) aux critères saisis                    |                             |
| Envois pièces           |                                                                      | EXPORT EXCEL                |
| Notifications           |                                                                      |                             |
| Accords                 |                                                                      |                             |
| Anomalies               | Nouvelle personne                                                    |                             |
| Statistiques            | Nom                                                                  |                             |
| Editions et extractions |                                                                      |                             |
| Dematenalisees          | Cathoni DETOUR                                                       |                             |
| Educateurs              | Categori                                                             |                             |
| Competitions            |                                                                      |                             |
| Autres clubs            | Etendre aux sous categories                                          |                             |
| Divers                  |                                                                      |                             |
|                         |                                                                      |                             |
|                         | AUCUN RÉSULTAT                                                       | arcuracura                  |
|                         | Pour texts damande d'arristance, consultar actes Solio you Quartiere | RECHERCHER                  |
|                         | Four toute demande d assistance, consulter notre Foire aux Questions |                             |
|                         |                                                                      |                             |
|                         |                                                                      |                             |
|                         |                                                                      |                             |
|                         |                                                                      |                             |
|                         |                                                                      |                             |
|                         |                                                                      |                             |
|                         |                                                                      |                             |
|                         |                                                                      |                             |
|                         |                                                                      |                             |
|                         |                                                                      |                             |
|                         |                                                                      |                             |
|                         |                                                                      |                             |
|                         |                                                                      |                             |
|                         |                                                                      |                             |
|                         |                                                                      |                             |

Si cette personne n'a jamais possédé de licence par le passé, on sélectionne « Nouvelle personne »

| Pootclubs -                                                                                                    | × +                                |                                           |          |                    |                        |                |       |           |            |          | -     |   | ×               |
|----------------------------------------------------------------------------------------------------|------------------------------------|-------------------------------------------|----------|--------------------|------------------------|----------------|-------|-----------|------------|----------|-------|---|-----------------|
| ← C                                                                                                    | //foot2000.fff.fr/F2000P/extra_idx |                                           |          |                    |                        | $\forall \rho$ | € tê  | 6         | 3          | £_≡      | ۲.    | 8 |                 |
| Footclubs                                                                                                    |                                    |                                           |          |                    | 1                      |                |       |           |            |          |       |   | <b>م</b><br>(1) |
| Saison 2022-2023 V                                                                                                    |                                    |                                           |          |                    |                        |                |       |           |            |          |       | 3 | 0               |
| Organisation                                                                                                    | a Non euto                         | Création d'un de                          | ossier d | e demande de l     | licence                | >              |       | Créer un  | e nouvelli | e demand | se 🕂  |   | <b>9</b>        |
| Liste                                                                                                    |                                    | Perco                                     | nne(c) c | orrespondant(es) a | uv critàres saisis     |                |       |           |            |          |       |   |                 |
| Renouvellement<br>Demande<br>Ervols pièces<br>Notifications<br>Accords<br>Anomalies<br>Statistiques<br>Editions et extractions<br>Dématérialisées<br>Editections<br>Editections<br>Edit |                                    | Nor<br>Cat<br>Etendre aux sous catégories |          | RETOUR             |                        |                | •     |           | EX         | PORT E   | EXCEL |   |                 |
| Divers                                                                                                    |                                    |                                           | 6 RE     | SULTAT(S)          |                        |                |       |           | REC        | HERCH    | HER   |   |                 |
|                                                                                                    | No. of Concession, Name            |                                           | Trees    | Manuar             | Terra                  | Energy         | Dete  |           |            |          |       |   |                 |
|                                                                                                    |                                    | Libra (116 ( Gara)                        | Type     | Neurolle demonde   | Dire de contrat        | Eman           | 10/07 | de moo    | incaue     |          | 0     |   |                 |
|                                                                                                    |                                    | Libre / Ob (- 6 ans)                      | Joueur   | Nouvene demande    | Prise de contact       |                |       | 0/25 d H  | 0100       |          | 0     |   |                 |
|                                                                                                    |                                    | Libre / Senior                            | Joueur   | Renouvellement     | Contrôle à effectuer A | Reçu           | 29/09 | 9/22 a 11 | 1n34       |          | 0     |   |                 |
|                                                                                                    |                                    | Libre / Senior U20 (- 20 ans)             | Joueur   | Renouvellement     | Contrôle à effectuer A | Lu             | 29/09 | 9/22 à 1° | 1h34       |          | 0     |   |                 |
|                                                                                                    |                                    | Libre / Vétéran                           | Joueur   | Renouvellement     | Contrôle à effectuer 🛕 | Lu             | 29/09 | 9/22 à 11 | 1h33       |          | 0     |   | _               |
|                                                                                                    |                                    | Foot Loisir / Foot Loisir                 | Joueur   | Renouvellement     | Contrôle à effectuer 🛕 | Lu             | 29/09 | 9/22 à 11 | 1h33       |          | 0     |   | •               |
|                                                                                                    | All & Child Had                    | Foot Loisir / Foot Loisir                 | Joueur   | Renouvellement     | Prise de contact       | Lu             | 12/09 | 9/22 à 08 | 3h49       |          | 0     |   | <b>1</b>        |

Le joueur reçoit un mail et doit y répondre.

On retrouve ensuite ce licencié dans la liste des licences dématérialisées.

Si le statut est « Contrôle à effectuer », le club peut vérifier les éventuelles pièces fournies, signer électroniquement cette demande et la transmettre à la ligue.

Si le statut est « En attente signature club », le club doit signer électroniquement cette demande et la transmettre à la ligue.

Si le statut est « Prise contact », le licencié n'a pas encore lu ou répondu à son mail d'inscription.

| C C Https://loci2000#MdrF2000P/entre_kis   |                     |                                  |        |                |                              | ₿đ R  | chercher             |     | P- 6 6 0 0 |
|--------------------------------------------|---------------------|----------------------------------|--------|----------------|------------------------------|-------|----------------------|-----|------------|
| Footclubs                                  |                     |                                  | -      |                |                              |       |                      |     |            |
| Saison 2020-2021 V                         |                     |                                  | DEMAN  | IDE DE LICENCE | EN LIGNE                     |       |                      |     | ~          |
| <b>000</b>                                 |                     |                                  |        |                |                              |       |                      |     |            |
| Organisation .                             |                     | Nom                              |        | Prén           | m                            |       |                      |     |            |
| Liste                                      |                     | Catégorie (To                    | us)    | - Ete          | ndre aux sous catégories     |       |                      |     |            |
| Demande<br>Envois pièces                   |                     | Nature (Tou                      | s)     | 1-1            | Statut (Tous)                |       | -                    |     |            |
| Notifications<br>Accords                   |                     | Genre (Tous                      | 3      |                |                              |       |                      |     |            |
| Avomobie<br>Statistiques                   |                     |                                  |        |                |                              |       |                      |     |            |
| Editions et extractions<br>Démotérialisées |                     |                                  | 38 RÉ  | SULTAT(S)      |                              |       | RECHERO              | HER |            |
| Ficher d'inscription                       | 1                   |                                  |        |                |                              |       | Date de modification |     |            |
| Competitions                               | Nom 🔺               | Sous-catégorie                   | Туре   | Nature         | Statut                       | Email | A.                   |     |            |
| Overs :                                    | :Histinder          | Libre / U19 (- 19 ans)           | Joueur | Renouvellement | Contrôle à effectuer         | lu    | 06/12/20 à 17:22:52  | 0   |            |
|                                            | Sectors             | Libre / Senior                   | Joueur | Renouvellement | En attente signature<br>club | lu    | 20/09/20 à 09:35:16  | •   |            |
|                                            | and control on      | Libre / U19 (- 19 ans)           | Joueur | Renouvellement | En attente signature<br>club | lu    | 25/08/20 à 06:03:50  | 0   |            |
|                                            | Provident constant  | Libre / Senior                   | Joueur | Renouvellement | En attente signature<br>club |       | 15/08/20 à 15:54:06  | 0   |            |
|                                            | -10000 (datase)     | Libre / U16 (- 16 ans)           | Joueur | Renouvellement | Prise de contact             |       | 14/08/20 à 13:23:32  | 0   |            |
|                                            | container container | Libre / U19 (- 19 ans)           | Joueur | Renouvellement | En attente signature<br>club |       | 05/07/20 à 12:32:46  | 0   |            |
|                                            | deleter train       | Libre / Senior U20 (- 20<br>ans) | Joueur | Renouvellement | Prise de contact             |       | 05/06/20 à 05:39:46  | 0   |            |
|                                            | 100001-5x5er        | Libre / Senior                   | Joueur | Renouvellement | Prise de contact             |       | 04/06/20 à 15:59:40  | o   |            |
|                                            | 10000 visetier      | Libre / Senior                   | Joueur | Renouvellement | Prise de contact             |       | 04/06/20 à 15:59:40  | 0   |            |
|                                            | 100000-040          | Libre / U8 (- 8 ans)             | Joueur | Renouvellement | Prise de contact             |       | 04/06/20 à 15:59:39  | 0   | - · ·      |

• Comment suivre et contrôler ses demandes de licences ?

https://www.youtube.com/watch?v=3NqXdV91Xh0

• Comment saisir un changement de club ?

CHANGEMENT DE CLUB (uniquement de façon standard pour l'instant) :

Footclubs-saison 2022/2023-Licences-Demande-répondre correctement aux 3 premières question (non-oui-oui)-on clique sur Suivant

| (-) 🐵 https://foot2         | 000. <b>fff.fr</b> /F2000P/extra_idx *                                                                                                    | 🗎 C Rechercher                                                         | - ロ ×<br>タ・ 品 ☆ 感 🥮                                                                                            |
|-----------------------------|----------------------------------------------------------------------------------------------------|------------------------------------------------------------------------|----------------------------------------------------------------------------------------------------|
| 😝 Footclubs -               | . * 🖸                                                                                                    |                                                                        |                                                                                                    |
| Footclubs                   |                                                                                                    |                                                                        |                                                                                                    |
| Saison 2020-2021 ¥          |                                                                                                    |                                                                        |                                                                                                    |
|                             | Licences > Demande                                                                                                    |                                                                        |                                                                                                    |
| 8000                        | Etapes 1 Type de demande 2 3 4 5                                                                                                    |                                                                        |                                                                                                    |
| Organisation<br>Licences *  | Conserve type use encode (in a source of the source of the | s Libre, Féminine, Foot Loisir,<br>concerné.<br>s changements de clubs | Foot Entreprise, Futsal et Educateur Fédéral peuvent                                                           |
| Liste                       |                                                                                                    |                                                                        |                                                                                                    |
| Renouvellement              | Souhaitez-vous une licence dirigeant                                                                                                    | t ?                                                                    |                                                                                                    |
| Demande                     | Oui 🔍 Non                                                                                                    |                                                                        |                                                                                                    |
| Envois pieces               | La personne possédait-elle une licence joueur ou arbitre dans un autre cl                                                                                                    | lub cette saison ou la saison de                                       | ernière 7                                                                                                    |
| Assessed                    | • Oui O Non                                                                                                    |                                                                        |                                                                                                    |
| Accords                     | La personne souhaite-t-elle partir de ce                                                                                                    | dub ?                                                                  |                                                                                                    |
| Anomalies                   | • Oui O Non                                                                                                    |                                                                        |                                                                                                    |
| Statistical et entrestioner |                                                                                                    | Abandonner                                                             | Suivant                                                                                                    |
| Editions et extractions     |                                                                                                    | Cristinite                                                             |                                                                                                    |
| Dematerialisees             |                                                                                                    | ellustere do Site ministelle avec refe                                 | emusiasuros des Conditions Générales d'Utilisation du Site, en                                                 |
| Fiches a inscription        | accepter es en respectar les dispositions.                                                                                                    |                                                                        | And a second second second second second second second second second second second second second second second |
| Educateurs                  |                                                                                                    |                                                                        |                                                                                                    |
| Compétitions                |                                                                                                    |                                                                        |                                                                                                    |
| Autres clubs                |                                                                                                    |                                                                        |                                                                                                    |

On sélectionne le type de licence puis Suivant-on sélectionne le joueur concerné par le changement de club puis Suivant

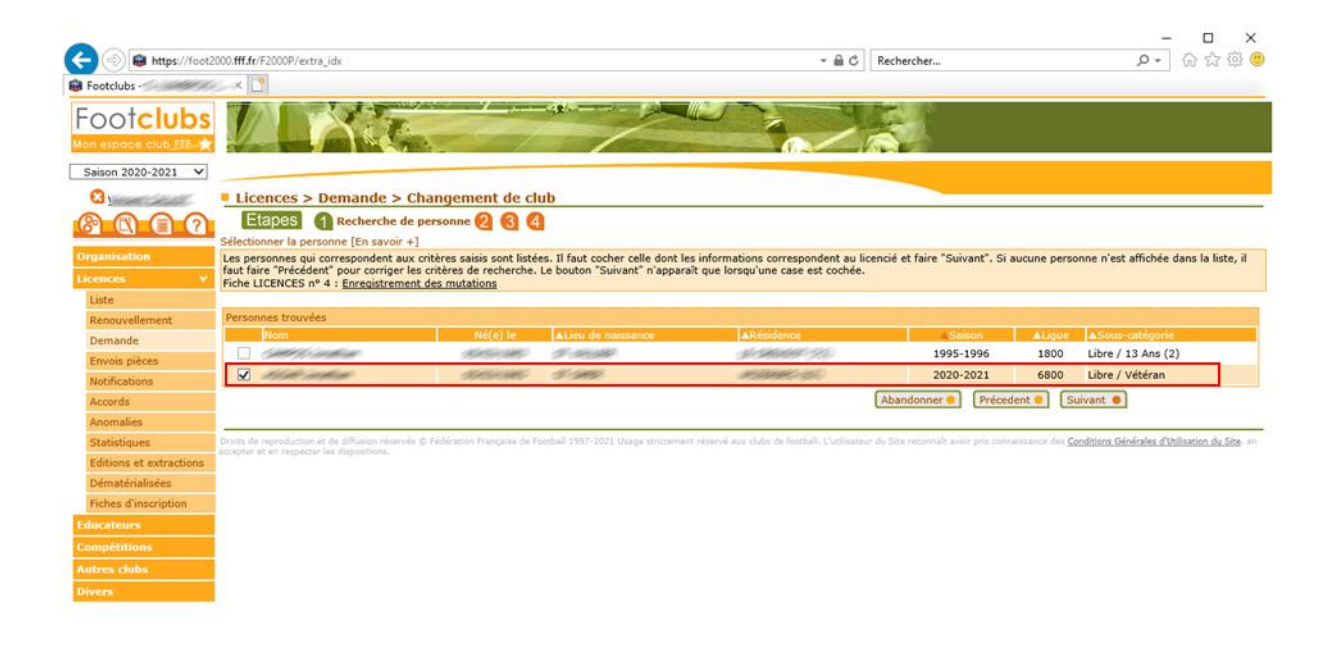

On vérifie les coordonnées du licencié qu'on peut modifier si besoin est puis on clique sur Suivant

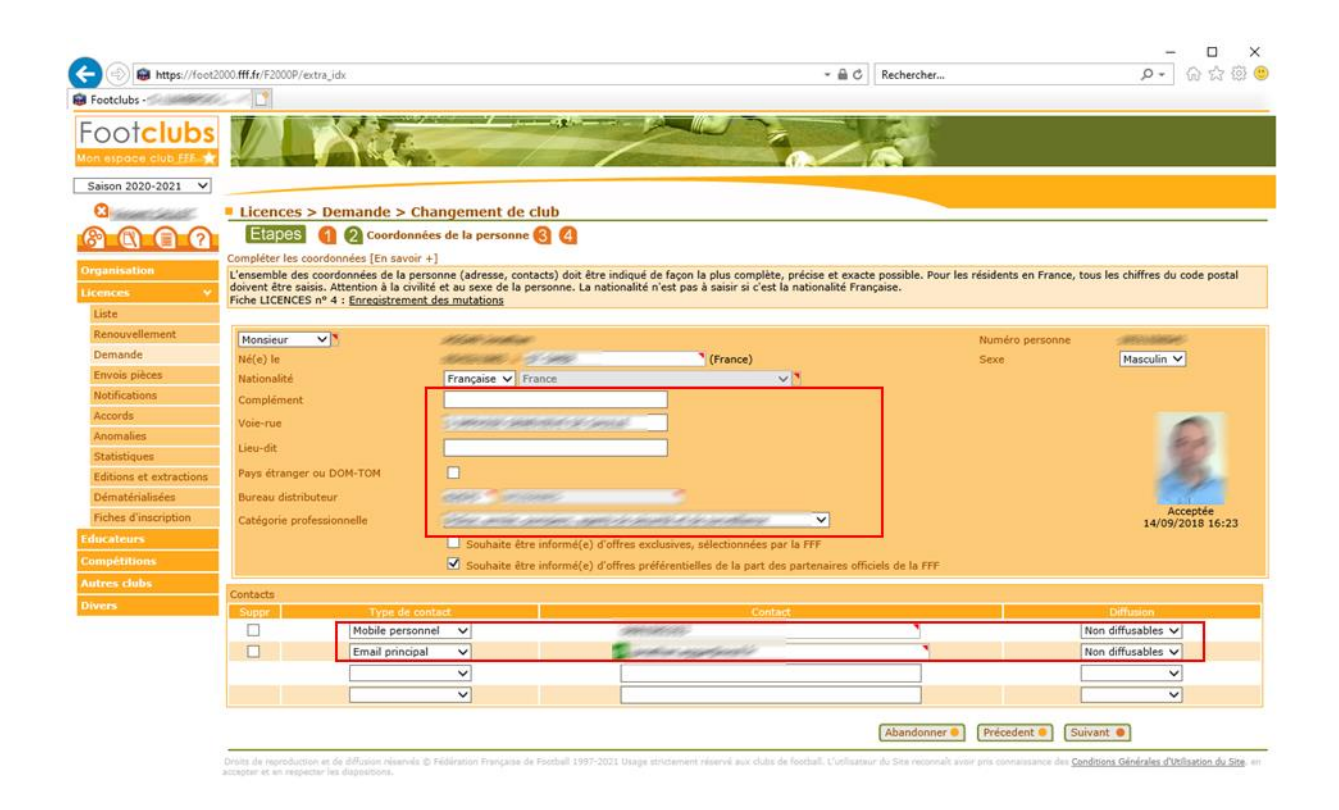

On vérifie toutes les informations qui concernent le licencié ainsi que le club quitté puis on clique sur Suivant

| (=) a https://foot2  | 2000.fff.fr/F2000P/extra_idx                         |                                                                           |                        |                 | - @ C                 | Rechercher            | ۰ م        | 1620   |
|----------------------|------------------------------------------------------|---------------------------------------------------------------------------|------------------------|-----------------|-----------------------|-----------------------|------------|--------|
| otclubs · S          | ×                                                    |                                                                           |                        |                 |                       |                       |            |        |
|                      |                                                      |                                                                           |                        |                 |                       |                       |            |        |
| ison 2020-2021 💙     |                                                      |                                                                           |                        |                 |                       |                       |            |        |
| a linear cases       | Licences > Dem                                       | ande > Changement de clu                                                  | b                      |                 |                       |                       |            |        |
| 000                  | Etapes 6 6                                           | 2 🚯 Information licence 🙆                                                 |                        |                 |                       |                       |            |        |
|                      | Sélectionner la licence à                            | muter [En savoir +]                                                       |                        |                 |                       |                       |            |        |
| anisation<br>nces v  | La ou les dernières licen<br>Fiche LICENCES nº 4 : § | ices de la personne sont affichées. Il fa<br>inregistrement des mutations | ut cocher celle qui es | concernée par l | e changement de club. |                       |            |        |
| te                   | Terrare and a second                                 |                                                                           |                        |                 |                       |                       |            |        |
| nouvellement         | Monsieur                                             | Profit and and                                                            |                        |                 |                       |                       |            |        |
| mande                | Nationalité                                          | (hangin thank)                                                            |                        |                 |                       |                       |            |        |
| vois pièces          | Adresse                                              |                                                                           |                        |                 |                       |                       |            |        |
| tifications          |                                                      | 2000000 0000 000 00 00 00                                                 | NG#F                   |                 |                       |                       |            |        |
| ords                 |                                                      | COLOR-INTERNAL                                                            |                        |                 |                       |                       |            |        |
| omalies              | Vient d'un club étrange                              | er 🔘 Oui 💿 Non                                                            |                        |                 |                       |                       |            |        |
| tictiques            | Fédération étrangère                                 |                                                                           |                        |                 | Club quitte           |                       |            | Saison |
| tinne at autractions |                                                      |                                                                           | ×1                     |                 |                       |                       |            |        |
| notis et extractions | Motif pour un joueur n                               | nineur                                                                    |                        |                 | ~                     |                       |            |        |
| natenausees          | Demières licences                                    |                                                                           |                        |                 |                       |                       |            |        |
| nes o inscription    | Saison                                               | Sous-categorie                                                            | Lique                  |                 | Club                  | 118                   | Date       | Départ |
| ateurs               | 2020                                                 | Libre / Vétéran                                                           | 6800                   | 1000            | AC-CHARLENCE          |                       | 10/07/2020 |        |
| pétitions            |                                                      |                                                                           |                        |                 |                       |                       |            |        |
|                      |                                                      |                                                                           |                        |                 |                       | Abandonner  Précedent | Suivant    |        |
|                      |                                                      |                                                                           |                        |                 |                       |                       |            |        |

https://foot2000.fff.fz/F2000P/Ex\_Assist\_Mutations.affAjout4?MACHAINE=LI%05%051931150041%04AGGAR%05Jonatha...

# On vérifie son type de licence et éventuellement son historique puis on clique sur Suivant

| - index / rece                                                                                                    | st2000.ttt.fr/F2000P/extra_idx                                                                                                    |                                                                                      | - m C                                                                                                    | Kechercher                                                                                                    | P + 10 13 19     |
|----------------------------------------------------------------------------------------------------|----------------------------------------------------------------------------------------------------|--------------------------------------------------------------------------------------|----------------------------------------------------------------------------------------------------|----------------------------------------------------------------------------------------------------|------------------|
| Footclubs                                                                                                    | × 🕐                                                                                                    |                                                                                      |                                                                                                    |                                                                                                    |                  |
|                                                                                                    |                                                                                                    |                                                                                      |                                                                                                    |                                                                                                    |                  |
| aison 2020-2021 🗸                                                                                                    |                                                                                                    |                                                                                      |                                                                                                    |                                                                                                    |                  |
| Carlos and Carlos                                                                                                    | Licences > Demand                                                                                                    | le > Changement de club                                                              |                                                                                                    |                                                                                                    |                  |
| 0000                                                                                                    | Etapes 1 2                                                                                                    | Information licence                                                                  |                                                                                                    |                                                                                                    |                  |
|                                                                                                    | Choisir la sous-catégorie et ve                                                                                                    | érifier la saisie [En savoir +]                                                      |                                                                                                    |                                                                                                    |                  |
| ganisation                                                                                                    | L'historique complet des licer<br>Fiche LICENCES nº 4 : Enreg                                                                                                  | nces de la personne est affiché. Avant de valider, il fau<br>istrement des mutations | t vérifier la sous-catégorie proposée et la c                                                                                                    | orriger si nécessaire.                                                                                                    |                  |
| Liste                                                                                                    |                                                                                                    |                                                                                      |                                                                                                    |                                                                                                    |                  |
| and a second                                                                                                    | Monsieur                                                                                                    | Histor and an                                                                        |                                                                                                    |                                                                                                    |                  |
| cenouvellement                                                                                                    | Né(e) le                                                                                                    | 10453-1445-1-5-5465                                                                  |                                                                                                    |                                                                                                    |                  |
|                                                                                                    |                                                                                                    |                                                                                      |                                                                                                    |                                                                                                    |                  |
| Demande                                                                                                    | Nationalité                                                                                                    | (Seguer Street)                                                                      |                                                                                                    |                                                                                                    |                  |
| Demande<br>Envois pièces                                                                                                    | Nationalité<br>Adresse                                                                                                    | fragaen fransf.                                                                      |                                                                                                    |                                                                                                    |                  |
| Demande<br>Envois pièces<br>Notifications                                                                                                    | Nationalité<br>Adresse                                                                                                    | rfangater (Kanar)<br>Satterstel statististististististist                            | us:                                                                                                    |                                                                                                    |                  |
| Demande<br>Envois pièces<br>Notifications<br>Accords                                                                                                    | Nationalité<br>Adresse                                                                                                    | rfangaan (fanan)<br>Stankoort (antiker) af dat<br>Gent (metakan)                     |                                                                                                    |                                                                                                    |                  |
| Demande<br>Envois pièces<br>Notifications<br>Accords<br>Anomalies                                                                                                    | Nationalité<br>Adresse<br>Club quitté                                                                                                    | dangan band<br>Samoal and bird shan<br>Samoal and bird shan<br>Samoal and shan and   | ur<br>une                                                                                                    |                                                                                                    |                  |
| Demande<br>Envois pièces<br>Notifications<br>Accords<br>Anomalies                                                                                                    | Nationalité<br>Adresse<br>Club quitté<br>Sous-catégorie                                                                                                    | Libre / Vétéran V                                                                    | ur<br>une:                                                                                                    |                                                                                                    |                  |
| Demande<br>Envois pièces<br>Notifications<br>Accords<br>Anomalies<br>Statistiques<br>Edisione et extractions                                                                                                    | Nationalité<br>Adresse<br>Club quitté<br>Sous-catégorie<br>Historique licences                                                                                 | Libre / Vétéran V                                                                    | ur<br>une:                                                                                                    |                                                                                                    |                  |
| Demande<br>Envois pièces<br>Notifications<br>Accords<br>Anomalies<br>Statistiques<br>Editions et extractions                                                                                                    | Nationalité<br>Adresse<br>Club quitté<br>Sous-catégorie<br>Historique licences                                                                                 | Libre / Vétéran V                                                                    | Seus-co                                                                                                    | Résone Voite                                                                                                    | Départ           |
| Demande<br>Envois pièces<br>Notifications<br>Accords<br>Anomalies<br>Statistiques<br>Editions et extractions<br>Dématérialisées                                                                                 | Nationalité<br>Adresse<br>Club quitté<br>Sous-catégorie<br>Historique licences<br>Sacon Linue<br>2020                                                          | Libre / Vétéran V                                                                    | Sens-co<br>Libre / Vééran                                                                                                    | tésorie TDate<br>10/07/2020                                                                                                    | Départ           |
| Demande<br>Envois pièces<br>Notifications<br>Accords<br>Anomalies<br>Statistiques<br>Editions et extractions<br>Dématérialisées<br>Fiches d'inscription                                                         | Nationalité<br>Adresse<br>Club quitté<br>Sous-catégorie<br>Historique licences<br>2020<br>2019                                                                 | Libre / Vétéran V                                                                    | Sonoc<br>Libre / Vétéran<br>Libre / Vétéran                                                                                                    | Macrie TDate<br>10/07/2020<br>31/07/2019                                                                                                    | Départ           |
| Demande<br>Envois pièces<br>Votifications<br>Accords<br>Anomalies<br>Statistiques<br>Editions et extractions<br>Dématérialisées<br>Friches d'inscription<br>Defateurs                                           | Nationalité<br>Adresse<br>Club quitté<br>Sous-catégorie<br>Historique licences<br>2020<br>2019<br>2018                                                         | Libre / Vétéran V                                                                    | Seus-oz<br>Libre / Vétéran<br>Libre / Vétéran<br>Libre / Vétéran                                                                                              | tégoste VDate<br>10/07/2020<br>31/07/2019<br>04/10/2018                                                                                                    | Départ           |
| Demande<br>Envois pièces<br>Votifications<br>Accords<br>Anomalies<br>Statistiques<br>Editions et extractions<br>Dématérialisées<br>Dématérialisées<br>Eiches d'inscription<br>acateurs<br>modélitions           | Nationalité<br>Adresse<br>Club quitté<br>Sous-catégorie<br>Historique licences<br>Sanon Linux<br>2020<br>2019<br>2018<br>2015                                  | Libre / Vétéran 🗸                                                                    | Sente-ce<br>Libre / Vétéran<br>Libre / Vétéran<br>Libre / Vétéran<br>Libre / Senior                                                                           | téopie 10/07/200<br>31/07/2019<br>04/10/2019<br>16/08/2015                                                                                                    | Départ           |
| Demande<br>Envois pièces<br>Notifications<br>Accords<br>Anomalies<br>Statistiques<br>Editions et extractions<br>Dématérialisées<br>Fiches d'inscription<br>ucateurs<br>mpétitions                               | Nationalité<br>Adresse<br>Club quitté<br>Sous-catégorie<br>Historique licences<br>2020<br>2019<br>2018<br>2015<br>2014                                         | Lubre / Vétéran V                                                                    | Sense o<br>Libre / Vétéran<br>Libre / Vétéran<br>Libre / Senior<br>Libre / Senior                                                                             | tésorie TDate<br>10/07/2020<br>31/07/2019<br>04/10/2018<br>16/08/2015<br>05/09/2014                                                                                                    | Oépart.          |
| Demande<br>Envois pièces<br>Vobfications<br>Accords<br>Anomalies<br>Statistiques<br>Editions et extractions<br>Dématérialisées<br>Friches d'inscription<br>Defateurs<br>mpétitions<br>tres clubs                | Nationalité<br>Adresse<br>Club quitté<br>Sous-catégorie<br>Historique licences<br>2020<br>2019<br>2019<br>2018<br>2015<br>2014<br>2013                         | Lubre / Vétéran ✔                                                                    | Libre / Vétéran<br>Libre / Vétéran<br>Libre / Vétéran<br>Libre / Senior<br>Libre / Senior<br>Libre / Senior                                                   | Kennic VOite<br>10/07/2020<br>04/10/2018<br>16/08/2015<br>05/09/2014<br>01/07/2018                                                                                                    | Départ           |
| Demande<br>Envois pièces<br>Notifications<br>Accords<br>Statistiques<br>Editions et extractions<br>Dématérialisées<br>Fiches d'inscription<br>scaleurs<br>mpétitions<br>tres clubs                              | Nationalité<br>Adresse<br>Club quitté<br>Sous-catégorie<br>Vistorique licences<br>2020<br>2019<br>2018<br>2015<br>2014<br>2013<br>2014<br>2013<br>2012         | Libre / Vétéran V                                                                    | Source<br>Libre / Vétřan<br>Libre / Vétřan<br>Libre / Senior<br>Libre / Senior<br>Libre / Senior<br>Libre / Senior<br>Libre / Senior                          | Adaonie TD.326<br>10/07/2020<br>31/07/2019<br>04/10/2018<br>16/08/2015<br>05/09/2014<br>01/07/2013<br>09/08/2012                                                                                                    | Départ<br>Cépart |
| Demande<br>Envois pièces<br>Notifications<br>Accords<br>Accords<br>Statistiques<br>Editions et extractions<br>Dématérialisées<br>Dématérialisées<br>Indes d'inscription<br>Acateurs<br>mpétitions<br>tres clubs | Nationalité<br>Adresse<br>Club quitté<br>Sous-catégorie<br>Historique licences<br>2020<br>2019<br>2018<br>2015<br>2014<br>2013<br>2014<br>2013<br>2012<br>2011 | Libre / Vétéran V                                                                    | Senter - C<br>Libre / Vétéran<br>Libre / Vétéran<br>Libre / Vétéran<br>Libre / Senior<br>Libre / Senior<br>Libre / Senior<br>Libre / Senior<br>Libre / Senior | Constant     Constant     Constant | Gépart           |

Droits de reproduction et de diffusion réaevele () Félération Française de Fostuli 1997-2021 Unage strictment réaevel aux clubs de fostuli L'Utilitateur du Site reconnuit aveir pris connaissance des Conditions Générales d'Utilitation du Site en

On sélectionne le motif de changement de club qui correspond à la situation du joueur puis on Valide si on le peut sinon on clique sur Demande accord club quitté si la situation l'exige (changement de club hors-période notamment).

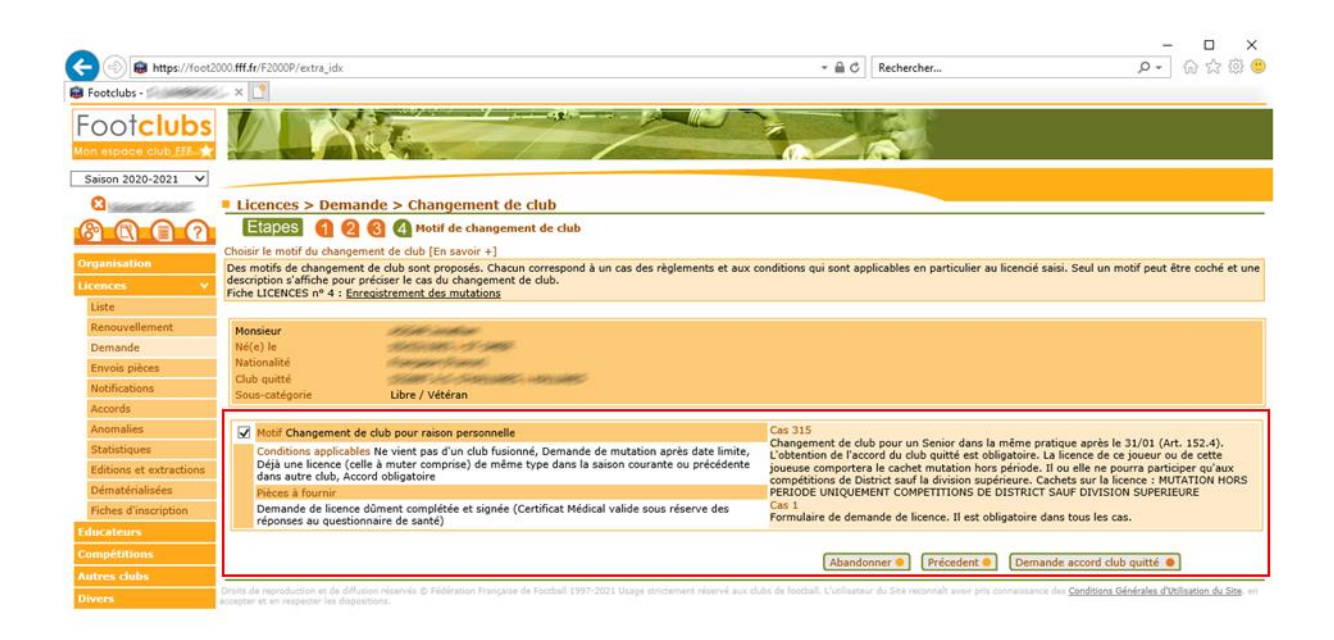

Si le changement de club ne nécessitait pas d'accord du club quitté, on retrouve le joueur dans la rubrique Licences-Envois pièces où l'on peut fournir les documents nécessaires, en cliquant sur les trombones au bout de la ligne de chaque pièce demandée.

|                         |                                                                                                    | * *1(+                                                                                                    | - 0 X                                               |
|-------------------------|----------------------------------------------------------------------------------------------------|----------------------------------------------------------------------------------------------------|-----------------------------------------------------|
| C () Mtps://foot200     | 0.##dvF2000P/extra_idx                                                                                                    | * # C Rechercher                                                                                                    | P · 0 12 19 🦁                                       |
|                         |                                                                                                    |                                                                                                    |                                                     |
| Saison 2020-2021 ¥      |                                                                                                    |                                                                                                    |                                                     |
|                         | Licences > Envois pièces                                                                                                    |                                                                                                    |                                                     |
| 8000                    | X                                                                                                    |                                                                                                    |                                                     |
| Omenication             |                                                                                                    | e un seur envoi. Dans une enveloppe, mettre les pieces et les cocher en etant possonne sur nouver envoi puis caper sur <b>Vanider</b> . Le d<br>rifié que les pièces dans l'enveloppe correspondent bien à ce qui est coché, cliquer sur <b>Courrier</b> pour le produire automatiquement. Le d | re cela a chaque licence<br>locument n'apparaît pas |
| Licencer                | Transfert du document                                                                                                    | igrafant les pièces dans l'ordre indiqué par le courner. Pour ré éditer le courner d'un envoi précédent, é faut le sélectionner dans la liste                                                                                                    | deroulante et cliquer sur                           |
| Liste                   |                                                                                                    |                                                                                                    |                                                     |
| Renouvellement          | Server and the server of the server of the s | uniar                                                                                                    |                                                     |
| Demande                 | Demande de licence dûment complétée et signée                                                                                                    |                                                                                                    |                                                     |
| Envois pièces           |                                                                                                    | te Dites                                                                                                    |                                                     |
| Notifications           | Parcourr                                                                                                    | 2021 Demande de licence dùment complétée et signée                                                                                                    | Non contrôlée                                       |
| Accords                 | (Formats autorisés : .jpeg.jpg.bmp,.gif.png)                                                                                                    | 2021 Photocopie d'une pièce officielle d'identité                                                                                                    | Non contrôlée                                       |
| Statistiques            |                                                                                                    | 2021 Photo d'identité à jour de la personne                                                                                                    | Non contrôlée                                       |
| Editions et extractions | Valider •                                                                                                    |                                                                                                    |                                                     |
| Dématérialisées         | Droits de reproduction et de diffusion réservés © Rédération Française de Foetball 1997-2021 Usage strictement réservé aux clubs de foetball. L'utilisateur du Site reprovab                                                                                                    |                                                                                                    |                                                     |
| Fiches d'inscription    | aveir pris connaissance des <u>Conditions Générales d'Utilisation du Sita</u> , en accepter et en respecter les dispositions.                                                                                                    | ris conseissance des <u>Camétions Générales d'Athanien de Sta</u> , en accepter et an respectar les dispositions.                                                                                                    |                                                     |
| Educateurs              |                                                                                                    |                                                                                                    |                                                     |
| Compétitions            |                                                                                                    |                                                                                                    |                                                     |
| Autres Oubs             |                                                                                                    |                                                                                                    |                                                     |
| Unvers                  |                                                                                                    |                                                                                                    |                                                     |
|                         |                                                                                                    |                                                                                                    |                                                     |
|                         |                                                                                                    |                                                                                                    |                                                     |
|                         |                                                                                                    |                                                                                                    |                                                     |
|                         |                                                                                                    |                                                                                                    |                                                     |
|                         |                                                                                                    |                                                                                                    |                                                     |
|                         |                                                                                                    |                                                                                                    |                                                     |
|                         |                                                                                                    |                                                                                                    |                                                     |
|                         |                                                                                                    |                                                                                                    |                                                     |
|                         |                                                                                                    |                                                                                                    |                                                     |
|                         |                                                                                                    |                                                                                                    |                                                     |
|                         |                                                                                                    |                                                                                                    |                                                     |
|                         |                                                                                                    |                                                                                                    |                                                     |
|                         |                                                                                                    |                                                                                                    |                                                     |
|                         |                                                                                                    |                                                                                                    |                                                     |
|                         |                                                                                                    |                                                                                                    |                                                     |
|                         |                                                                                                    |                                                                                                    |                                                     |
|                         |                                                                                                    |                                                                                                    |                                                     |

Si le changement de club nécessitait un accord du club quitté, on retrouve alors le licencié dans la rubrique Licences-Accords-Accords demandés par mon club

Une fois l'accord demandé par mon club reçu (Footclubs-Licences-Accords-Accords demandés par mon club), il passe en statut Accordé, il faut alors cliquer sur la flèche arrondie au bout de la ligne afin de finaliser la saisie de son changement de club

| stabular of and and                                                                                                    | ~                                                                                                    |                                                                                                    |                                                                                                    |                                                                                                    |                                                                                                    |                                                                                                    |
|----------------------------------------------------------------------------------------------------|----------------------------------------------------------------------------------------------------|----------------------------------------------------------------------------------------------------|----------------------------------------------------------------------------------------------------|----------------------------------------------------------------------------------------------------|----------------------------------------------------------------------------------------------------|----------------------------------------------------------------------------------------------------|
| otciubs -                                                                                                    |                                                                                                    |                                                                                                    |                                                                                                    |                                                                                                    |                                                                                                    |                                                                                                    |
| otclubs                                                                                                    |                                                                                                    | 1                                                                                                    |                                                                                                    |                                                                                                    |                                                                                                    |                                                                                                    |
| Moone club FEE                                                                                                    |                                                                                                    |                                                                                                    |                                                                                                    |                                                                                                    |                                                                                                    |                                                                                                    |
|                                                                                                    |                                                                                                    |                                                                                                    | Alex-                                                                                                    | and the second second se |                                                                                                    |                                                                                                    |
| on 2020-2021 🗸                                                                                                    |                                                                                                    |                                                                                                    |                                                                                                    |                                                                                                    |                                                                                                    |                                                                                                    |
| NAME OF A                                                                                                    | Licences > Ac                                                                                                    | cords                                                                                                    |                                                                                                    |                                                                                                    |                                                                                                    |                                                                                                    |
| MAA                                                                                                    | [En savoir +]                                                                                                    |                                                                                                    |                                                                                                    |                                                                                                    |                                                                                                    |                                                                                                    |
|                                                                                                    | Cette fonction permet                                                                                                    | d'afficher un suivi des accords demandés et reg                                                                                                    | us pour la saison du contexte.                                                                                                    |                                                                                                    |                                                                                                    |                                                                                                    |
| misation                                                                                                    |                                                                                                    |                                                                                                    |                                                                                                    |                                                                                                    |                                                                                                    |                                                                                                    |
| ices 🗸                                                                                                    |                                                                                                    | O Accords e                                                                                                    | lemandés à mon club par un autre club 🔍 A                                                                                                    | ccords demandés par mon club                                                                                                    |                                                                                                    |                                                                                                    |
| te                                                                                                    | Date de demande                                                                                                    | Club quitté                                                                                                    | Licence                                                                                                    | Sous-catégorie                                                                                                    | Statut demande                                                                                                    | Date de l'accord                                                                                                    |
|                                                                                                    |                                                                                                    |                                                                                                    |                                                                                                    |                                                                                                    |                                                                                                    |                                                                                                    |
| nouvellement                                                                                                    | 15/09/2020                                                                                                    | \$2535455.#545465339E                                                                                                    | stand and particular                                                                                                    | Libre / U18 (- 18 ans)                                                                                                    | Accordé                                                                                                    | 17/09/2020                                                                                                    |
| nouvellement<br>mande                                                                                                    | 15/09/2020<br>11/09/2020                                                                                                   | 2015 CARACARSAN<br>MILLA CARACE                                                                                                    | Maria 1996 - Josep Jacob 1996 -<br>Maria 1996 - Mariane Maria 1996 - 1996 -                                                                                                    | Libre / U18 (- 18 ans)<br>Libre / Senior U20 (- 20 ans)                                                                                                    | Accordé<br>Accordé                                                                                                    | 17/09/2020<br>11/10/2020                                                                                                   |
| nouvellement<br>mande<br>vois pièces                                                                                                    | 15/09/2020<br>11/09/2020<br>09/09/2020                                                                                     | 2007-12-REPERSION<br>MINIST CONSER<br>SARTINGAR CONNECTONS                                                                                                    | Andreas and the same second second se                                                                                                    | Libre / U18 (- 18 ans)<br>Libre / Senior U20 (- 20 ans)<br>Libre / U14 (- 14 ans)                                                                                                    | Accordé<br>Accordé<br>Accordé                                                                                                    | 17/09/2020<br>11/10/2020<br>11/09/2020                                                                                     |
| nouvellement<br>mande<br>rois pièces<br>ifications                                                                                                    | 15/09/2020<br>11/09/2020<br>09/09/2020<br>09/09/2020                                                                       | SECTION AND AND AND AND AND AND AND AND AND AN                                                                                                    | 2002/02/2002 2002/2002/2002<br>2012/2002 2012/2002/2002/2002<br>2012/2012/2002/2002/                                                                                                    | Libre / U18 (- 18 ans)<br>Libre / Senior U20 (- 20 ans)<br>Libre / U14 (- 14 ans)<br>Libre / U12 (- 12 ans)                                                                                                    | Accordé<br>Accordé<br>Accordé<br>Accordé                                                                                         | 17/09/2020<br>11/10/2020<br>11/09/2020<br>10/09/2020                                                                       |
| nouvellement<br>mande<br>rois pièces<br>tifications<br>tords                                                                                                    | 15/09/2020<br>11/09/2020<br>09/09/2020<br>09/09/2020<br>05/09/2020                                                         | SUSSION AND AND AND AND AND AND AND AND AND AN                                                                                                    | JACKELSKE JANE (2007-2007)<br>MODELSKE ANNE (2007-2007)<br>MODELSKE ANNE (2007-2007)<br>SAMAR (2007-2007)<br>SAMAR (2007-2007)<br>SAMAR (2007-2007-2007)                                                                                                    | Libre / U18 (- 18 ans)<br>Libre / Senior U20 (- 20 ans)<br>Libre / U14 (- 14 ans)<br>Libre / U12 (- 12 ans)<br>Libre / Vétéran                                                                                                    | Accordé<br>Accordé<br>Accordé<br>Accordé<br>Accordé                                                                              | 17/09/2020<br>11/10/2020<br>11/09/2020<br>10/09/2020<br>05/09/2020                                                         |
| nouvellement<br>mande<br>vois pièces<br>tifications<br>cords<br>omalies                                                                                                    | 15/09/2020<br>11/09/2020<br>09/09/2020<br>09/09/2020<br>05/09/2020<br>03/09/2020                                           | 2011 1 4000 4000<br>2011 1 4000 400<br>2011 1 4000 40<br>2010 1 4000 40<br>2010 1 4000 40<br>2010 1 4000 40                                                                                                    | perior dell'anno 2005 (2005)<br>Missessi Anno 2005 (2005)<br>Sentiti Canar (2005)<br>Sentiti Canar (2005)<br>Sentiti C | Libre / U18 (- 18 ans)<br>Libre / Senior U20 (- 20 ans)<br>Libre / U14 (- 14 ans)<br>Libre / U12 (- 12 ans)<br>Libre / U12 (- 14 ans)                                                                                                    | Accordé<br>Accordé<br>Accordé<br>Accordé<br>Accordé<br>Accordé                                                                   | 17/09/2020<br>11/10/2020<br>11/09/2020<br>10/09/2020<br>05/09/2020<br>09/09/2020                                           |
| nouvellement<br>mande<br>vois pièces<br>tifications<br>cords<br>cords<br>omalies<br>tistiques                                                                                                    | 15/09/2020<br>11/09/2020<br>09/09/2020<br>09/09/2020<br>05/09/2020<br>03/09/2020<br>27/08/2020                             | 2010 C. AND SERVICES                                                                                                    | Jahon Sale Lawer (2015-2016)<br>Altoretisk Antoneo (2015-2016)<br>Salet Anton (2015-2016)<br>Salet Anton (2015-2016)<br>Salet Anton (2015-2016)<br>Ball Anton (2015-2016)<br>Ball Anton (2015-2016)<br>Mill Anton (2015-2016)<br>Mill Anton (2015-2016)                                                                                                    | Libre / U18 (- 18 ans)<br>Libre / Senior U20 (- 20 ans)<br>Libre / U14 (- 14 ans)<br>Libre / U12 (- 12 ans)<br>Libre / V4téran<br>Libre / U14 (- 14 ans)<br>Libre / Senior                                                                                                    | Accordé<br>Accordé<br>Accordé<br>Accordé<br>Accordé<br>Accordé<br>Accordé                                                        | 17/09/2020<br>11/10/2020<br>11/09/2020<br>10/09/2020<br>05/09/2020<br>09/09/2020<br>27/08/2020                             |
| nouvellement<br>mande<br>vois pièces<br>cords<br>cords<br>omalies<br>titstiques<br>titstiques<br>tions et extractions                                                                                                    | 15/09/2020<br>11/09/2020<br>09/09/2020<br>05/09/2020<br>05/09/2020<br>03/09/2020<br>27/08/2020<br>26/08/2020               | 2222 - 1 - 4900 - 4900 | Jahon Sale Sanar (2015-2016)<br>Mitani Salesan (2015-2016)<br>Salet Sanar (2015-2016)<br>Salet Salar (2015-2016)<br>Salet Salar (2015-2016)<br>Salet Salar (2015-2016)<br>Salet Salar (2015-2016)<br>Salet Salar (2015-2016)<br>Salet Salar (2015-2016)                                                                                                    | Libre / U18 (- 18 ans)<br>Libre / U20 (- 20 ans)<br>Libre / U14 (- 14 ans)<br>Libre / U14 (- 14 ans)<br>Libre / Vétéran<br>Libre / U14 (- 14 ans)<br>Libre / Senior<br>Libre / U12 (- 12 ans)                                                                                                    | Accordé<br>Accordé<br>Accordé<br>Accordé<br>Accordé<br>Accordé<br>Accordé<br>Accordé                                             | 17/09/2020<br>11/10/2020<br>11/09/2020<br>10/09/2020<br>05/09/2020<br>09/09/2020<br>27/08/2020<br>29/08/2020               |
| nouvellement<br>mande<br>vois pièces<br>ifications<br>ords<br>ords<br>bianales<br>tistiques<br>tistiques<br>tions et extractions<br>matérialisées                                                                                                    | 15/09/2020<br>11/09/2020<br>09/09/2020<br>05/09/2020<br>03/09/2020<br>03/09/2020<br>27/08/2020<br>26/08/2020<br>20/08/2020 | 2011 - 1 4900 - 6900<br>2011 - 1 4900 - 6900<br>2017 - 1 4900 - 6900<br>2017 - 1 4900 - 6900 - 69000 - 6900 - 6900       | APRIL 2005 Annuary 2015 (2015)     APRIL 2015 Annuary 2015 (2015)     APRIL 2015 Annuary 2015 (2015)     APRIL 2015 (2015)     APRIL 2015 (2015) (2015)     APRIL 2015 (2015) (2015)     APRIL 2015 (2015) (2015) (2015)     APRIL 2015 (2015) (2015) (2015)     APRIL 2015 (2015) (2015) (2015)     APRIL 2015 (2015) (2015) (2015)     APRIL 2015 (2015) (2015) (2015)     APRIL 2015 (2015) (2015)     APRIL 2015 (2015) (2015)                                                                                                    | Libre / U18 (- 18 ans)<br>Libre / U20 (- 20 ans)<br>Libre / U14 (- 14 ans)<br>Libre / U12 (- 12 ans)<br>Libre / Vétéran<br>Libre / U14 (- 14 ans)<br>Libre / U14 (- 12 ans)<br>Libre / U12 (- 12 ans)<br>Libre / U12 (- 12 ans)                                                                                                    | Accordé<br>Accordé<br>Accordé<br>Accordé<br>Accordé<br>Accordé<br>Accordé<br>Accordé<br>Accordé                                  | 17/09/2020<br>11/10/2020<br>11/09/2020<br>05/09/2020<br>09/09/2020<br>27/08/2020<br>29/08/2020<br>26/08/2020               |
| nouvellement<br>mande<br>vois pièces<br>tifications<br>cords<br>cords<br>cords<br>somales<br>tistiques<br>bions et extractions<br>matérialisées<br>matérialisées                                                                                                    | 15/09/2020<br>99/09/2020<br>09/09/2020<br>05/09/2020<br>22/08/2020<br>22/08/2020<br>26/08/2020<br>20/08/2020               | 2011 - 1, 4900 AND AND AND AND AND AND AND AND AND AND                                                                                                    | APRIL 2005         April 2005         April 2                                                                                                    | Libre / U18 (- 18 ans)<br>Libre / U14 (- 14 ans)<br>Libre / U14 (- 14 ans)<br>Libre / U12 (- 12 ans)<br>Libre / Vétéran<br>Libre / U14 (- 14 ans)<br>Libre / U14 (- 14 ans)<br>Libre / U12 (- 12 ans)<br>Libre / U12 (- 12 ans)<br>Libre / U12 (- 12 ans)                                                                                                    | Accordé<br>Accordé<br>Accordé<br>Accordé<br>Accordé<br>Accordé<br>Accordé<br>Accordé<br>Accordé<br>Accordé                       | 17/09/2020<br>11/10/2020<br>11/09/2020<br>05/09/2020<br>09/09/2020<br>27/08/2020<br>29/08/2020<br>26/08/2020<br>18/08/2020 |
| nouvellement<br>mande<br>infications<br>oords<br>smalles<br>tistiques<br>tistiques<br>t | 15/09/2020<br>9/09/2020<br>09/09/2020<br>05/09/2020<br>03/09/2020<br>22/08/2020<br>26/08/2020<br>20/08/2020<br>10/08/2020  | De 1 á 10 sur 10 ►                                                                                                    | APPENDER AND CONTROL OF A CONTROL      APPENDER AND A CONTROL OF A CONTROL      APPENDE AND A CONTROL OF A CONTROL      APPENDE AND A CONTROL OF A CONTROL OF A CONTROL      APPENDE AND A CONTROL OF A CONTROL OF A CONT                                                                                                    | Libre / U18 (- 18 ans)<br>Libre / U14 (- 14 ans)<br>Libre / U14 (- 14 ans)<br>Libre / U14 (- 14 ans)<br>Libre / U14 (- 14 ans)<br>Libre / U14 (- 14 ans)<br>Libre / U12 (- 12 ans)<br>Libre / U12 (- 12 ans)<br>Libre / U12 (- 12 ans)                                                                                                    | Accordé<br>Accordé<br>Accordé<br>Accordé<br>Accordé<br>Accordé<br>Accordé<br>Accordé<br>Accordé<br>Accordé<br>Accordé<br>Accordé | 17/09/2020<br>11/10/2020<br>11/09/2020<br>05/09/2020<br>09/09/2020<br>27/08/2020<br>29/08/2020<br>26/08/2020<br>18/08/2020 |

On retrouve ensuite le licencié dans la rubrique Envoi pièces où l'on pourra fournir les documents nécessaires à l'établissement de sa licence.

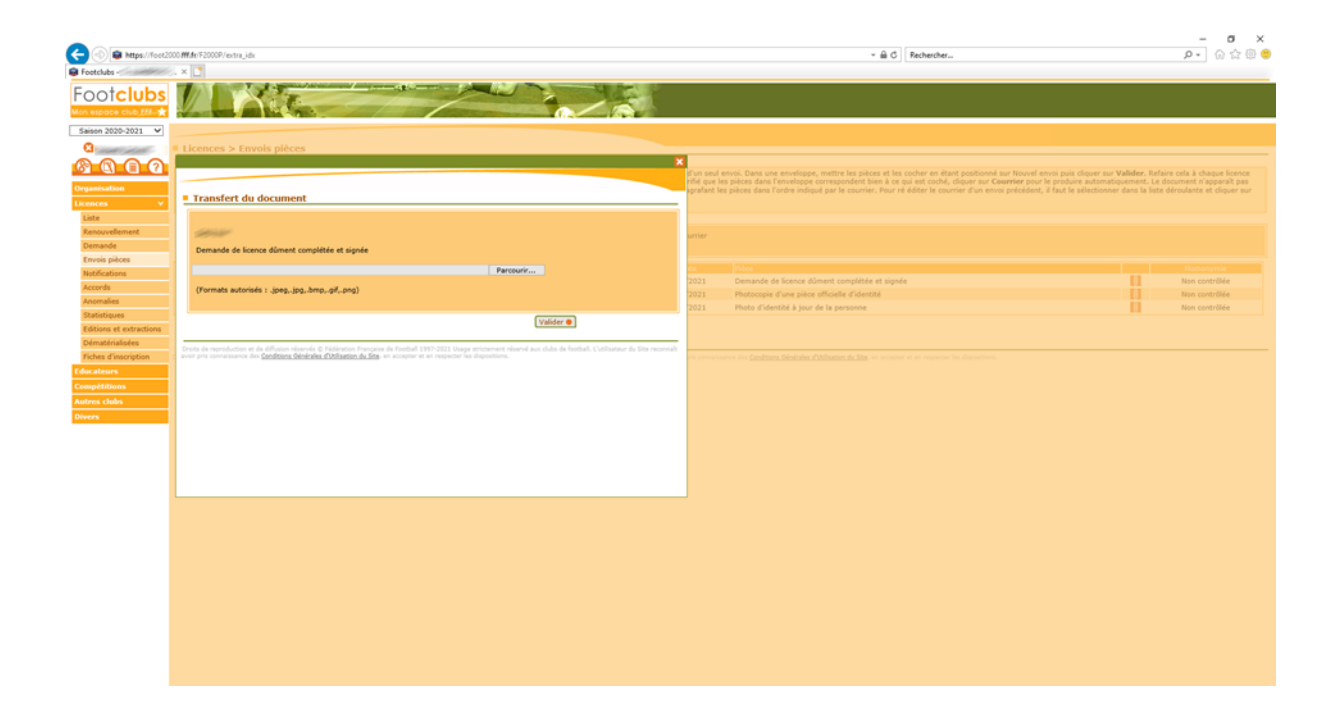